## 涛科白动作

User Manual

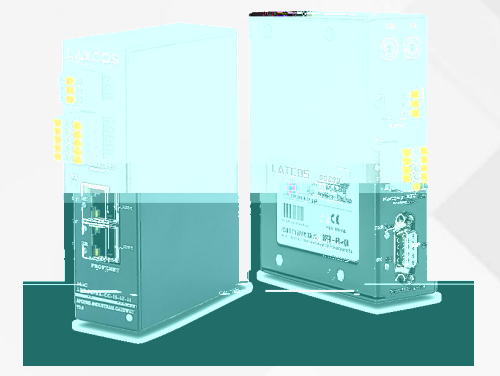

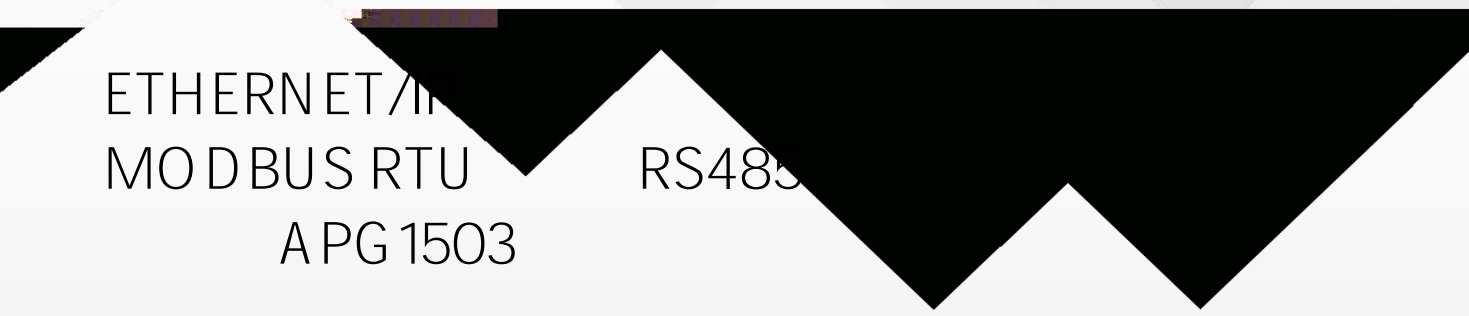

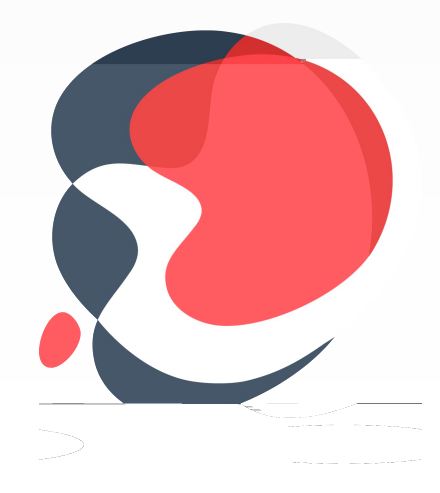

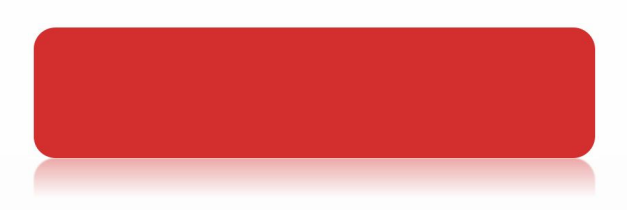

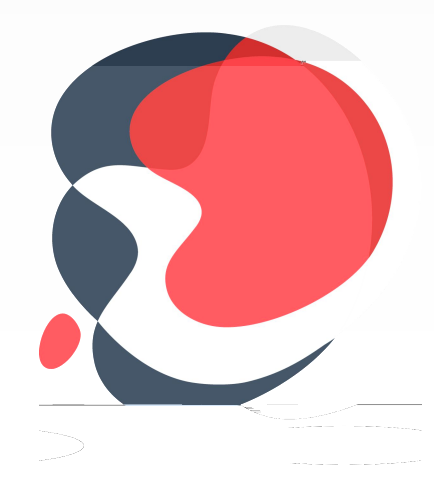

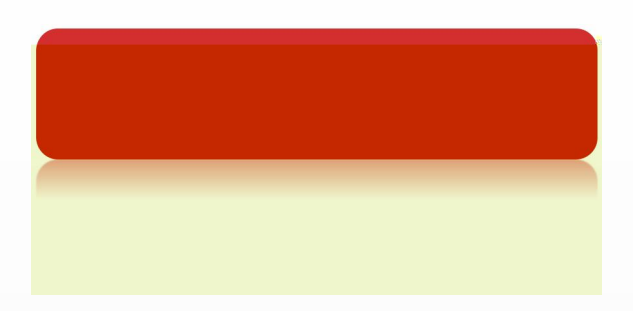

| 1 |        | ETHERN ET/IP |
|---|--------|--------------|
| 2 | 10/100 | Mbaud        |
| 3 | RJ45   | IEEE 802.xx  |
| 4 |        | MAC          |
| 5 |        | CAT5e        |
| 6 |        |              |

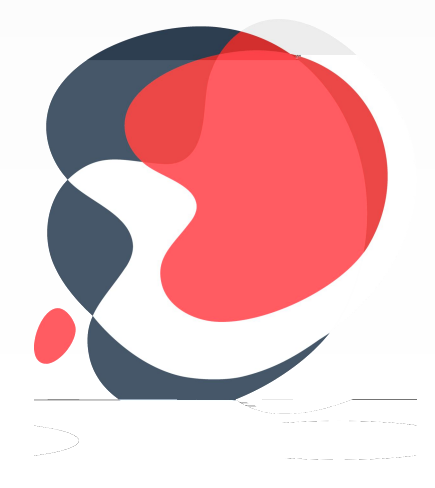

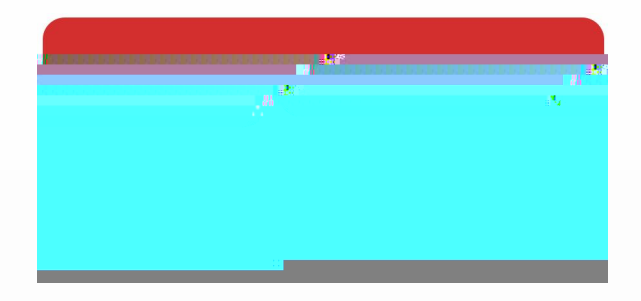

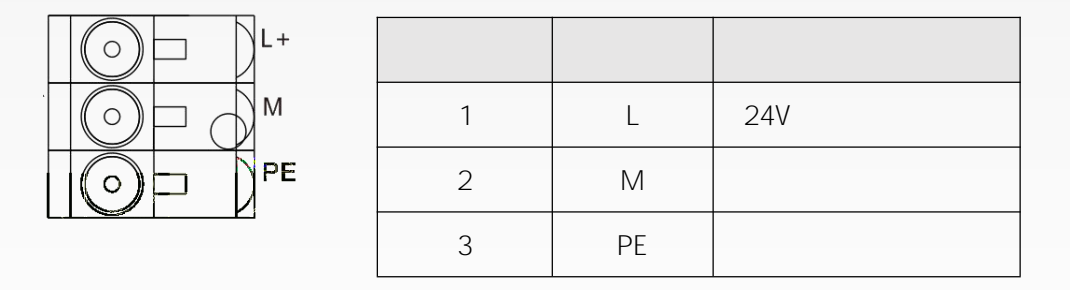

| X1P2, | RJ45   | MA     | С         | X1P1<br>mac |
|-------|--------|--------|-----------|-------------|
|       |        |        |           |             |
| LED   | 3<br>3 |        | Modbus    | ETHERNET/IP |
|       |        |        |           |             |
|       |        |        |           |             |
|       |        |        |           |             |
| PWR   |        |        |           |             |
|       |        |        |           |             |
| ALM   |        | Modbus |           |             |
| RX    |        | Modbus |           |             |
| ТХ    |        | Modbus |           |             |
|       |        |        |           |             |
| RY    |        |        | operate   |             |
| MT    |        |        | LED       |             |
| SF    |        |        |           |             |
| ER    |        | ETH    | iernet/ip |             |

| Mobus |     |         | TR |
|-------|-----|---------|----|
| 120R  | TR1 | DA, TR2 | DB |
| 4     |     |         |    |

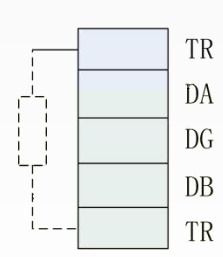

| 1 | TR1 |   |   |  |
|---|-----|---|---|--|
| 2 | DA  | / | А |  |
| 3 | DG  |   |   |  |
| 4 | DB  | / | В |  |
| 5 | TR2 |   |   |  |

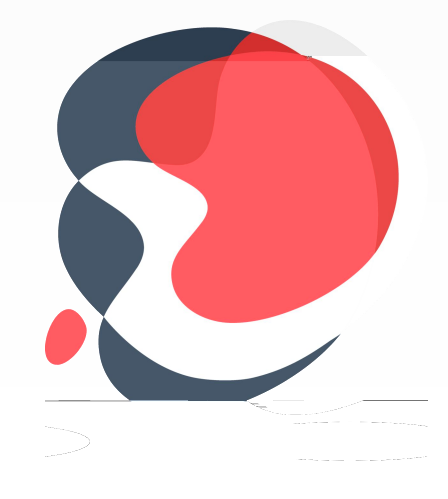

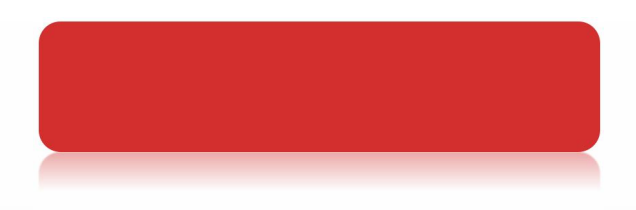

status

control

|  |  | / |
|--|--|---|

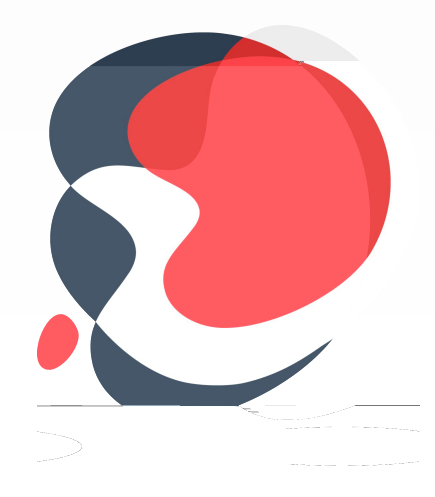

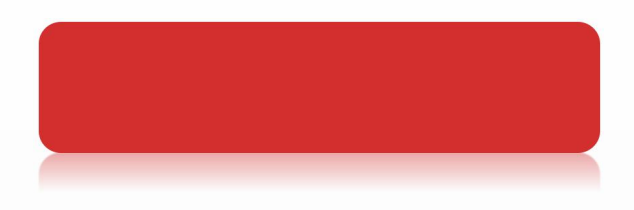

## "LAEConfig" LAEConfig

W I N 10

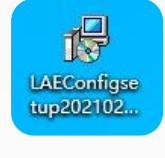

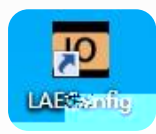

| LA_Config |                                               |                           |               | – O ×           |
|-----------|-----------------------------------------------|---------------------------|---------------|-----------------|
|           |                                               |                           |               |                 |
|           |                                               | 横块                        | 信息显示区         |                 |
| 模块信息树形目录  | MATE-N                                        | 模块参数                      | r             |                 |
|           | <b>★1.283</b> 至000                            | 模块类型:                     |               |                 |
|           |                                               | 物理地址:                     | <u></u>       |                 |
|           |                                               | IP 地址:                    |               |                 |
|           |                                               | 于阿預的:                     |               |                 |
|           |                                               | 默认购大:                     | <u></u>       |                 |
|           |                                               | 打 既刻里:                    |               |                 |
|           |                                               | 回汗服本:                     |               |                 |
|           |                                               | 育税服本                      |               |                 |
|           |                                               | 1_SIZE(byte)              | U_Size(byte)  | L_Size(byte)    |
|           |                                               |                           |               |                 |
|           |                                               | · 扩展模块 <mark>偏</mark> ,影响 |               | Ϋ́.             |
|           |                                               | 模块类型:                     |               |                 |
|           |                                               | 固件版本:                     |               |                 |
|           |                                               | 描述:                       | 1             |                 |
|           |                                               |                           | 恢复参数野认住       |                 |
|           |                                               |                           |               |                 |
|           |                                               | J <del></del>             |               |                 |
|           | None                                          |                           |               |                 |
|           |                                               |                           |               |                 |
|           |                                               | deletet 🚺 de              |               |                 |
|           |                                               |                           |               |                 |
|           |                                               |                           |               |                 |
|           |                                               |                           |               |                 |
|           |                                               |                           |               |                 |
|           |                                               |                           |               |                 |
|           |                                               |                           |               |                 |
|           |                                               |                           |               |                 |
|           | LATT                                          | 115 无锡波科自动                | 化技术有限公司 http: | //www.latcos.cn |
|           | Ver: V1. 0, Build time: 2021. 01. 29 14:11:14 |                           |               |                 |

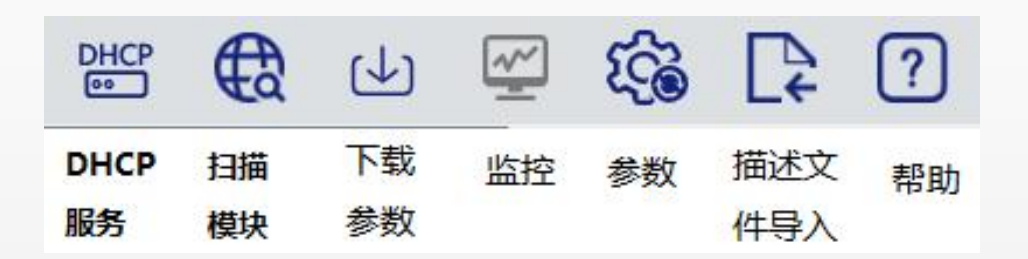

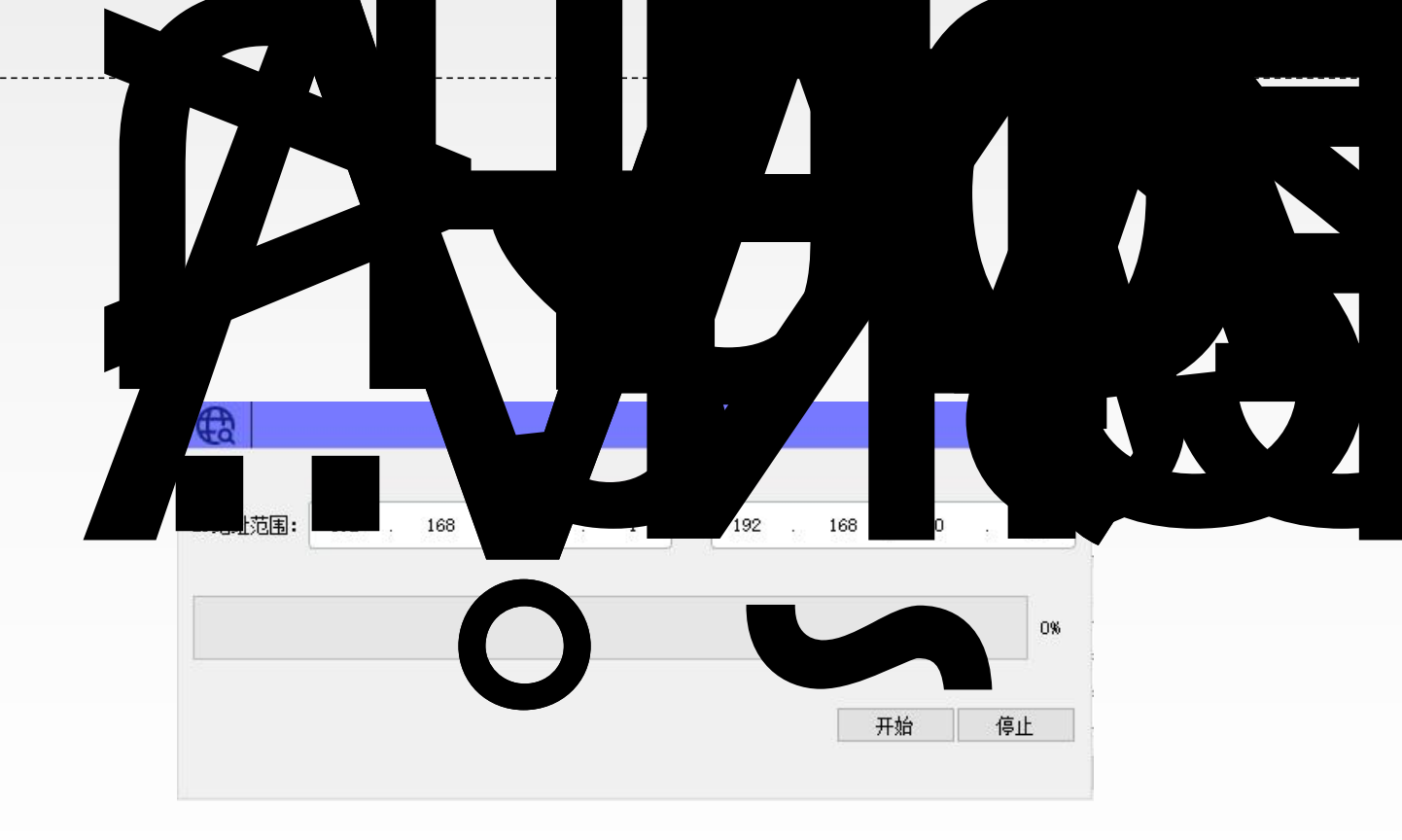

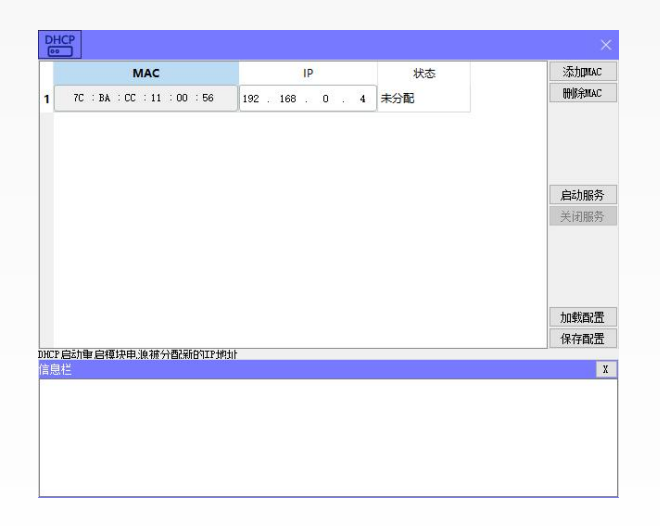

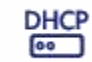

DHCPService MAC" " Ш IΡ MAC

MAC" "

"

"

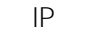

"

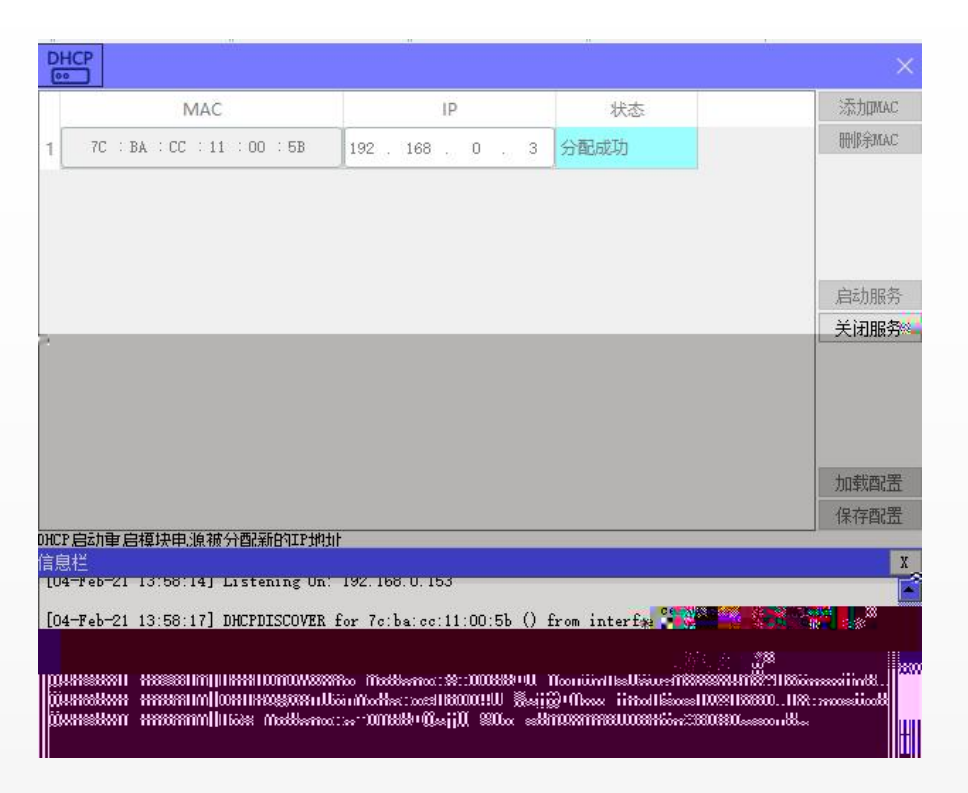

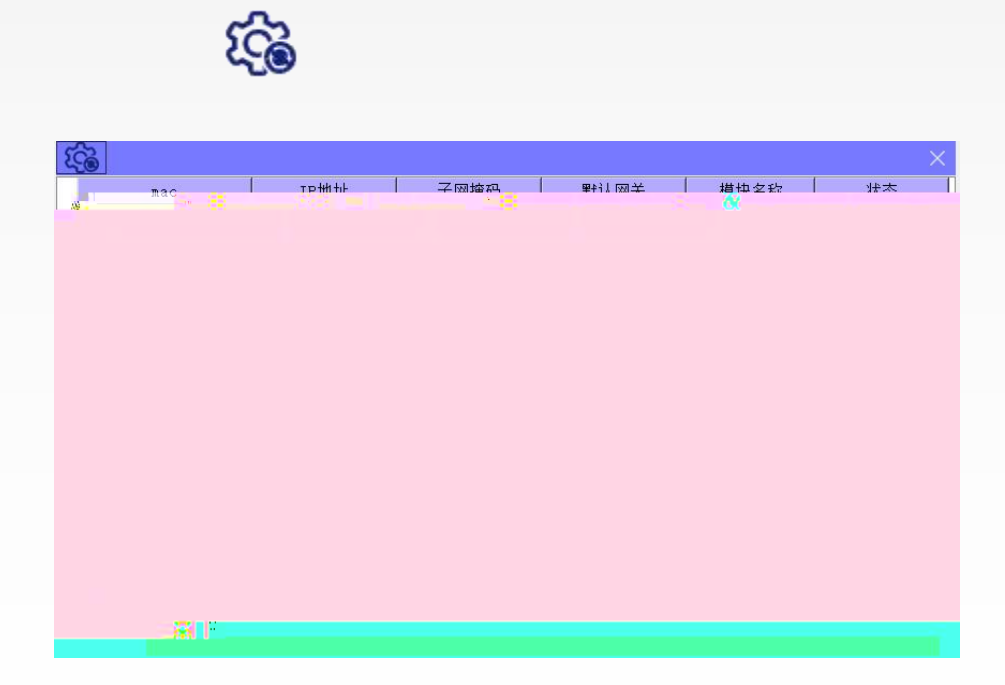

| Ę   | 50 |              |         |           |     |             |         |             |            |         |        | ×  |
|-----|----|--------------|---------|-----------|-----|-------------|---------|-------------|------------|---------|--------|----|
|     |    | mañuo        | 1       | ℡₩₩~      |     | 子网病         | ₽,, Í   | <b>¥</b> †≇ | ())))关     | 模块名和    | k   1  | 大态 |
| 1   | 70 | C−BA∺CC÷00≕C | 00-00 4 | × 168 . 0 | . 3 | 255 . 255 . | 255 . 0 | 192 . 16    | 68 . 0 . 1 | APG1503 | 3 分配成1 | 力  |
|     |    |              |         |           |     |             |         |             |            |         |        |    |
|     |    |              |         |           |     |             |         |             |            |         |        |    |
|     |    |              |         |           |     |             |         |             |            |         |        |    |
|     |    |              |         |           |     |             |         |             |            |         |        |    |
|     |    |              |         |           |     |             |         |             |            |         |        |    |
|     |    |              |         |           |     |             |         |             |            |         |        |    |
|     |    |              |         |           |     |             |         |             |            |         |        |    |
|     |    |              |         |           |     |             |         |             |            |         |        |    |
|     |    |              |         |           |     |             |         |             |            |         |        |    |
|     |    |              |         |           |     |             |         |             |            |         |        |    |
| - # | 糊山 | 5 :S         |         | 40.41.701 |     |             |         |             |            |         |        |    |
|     |    | 进行中:         |         |           |     |             |         |             |            |         |        |    |

IP "IP" IP

## 1 modbus master

modbus

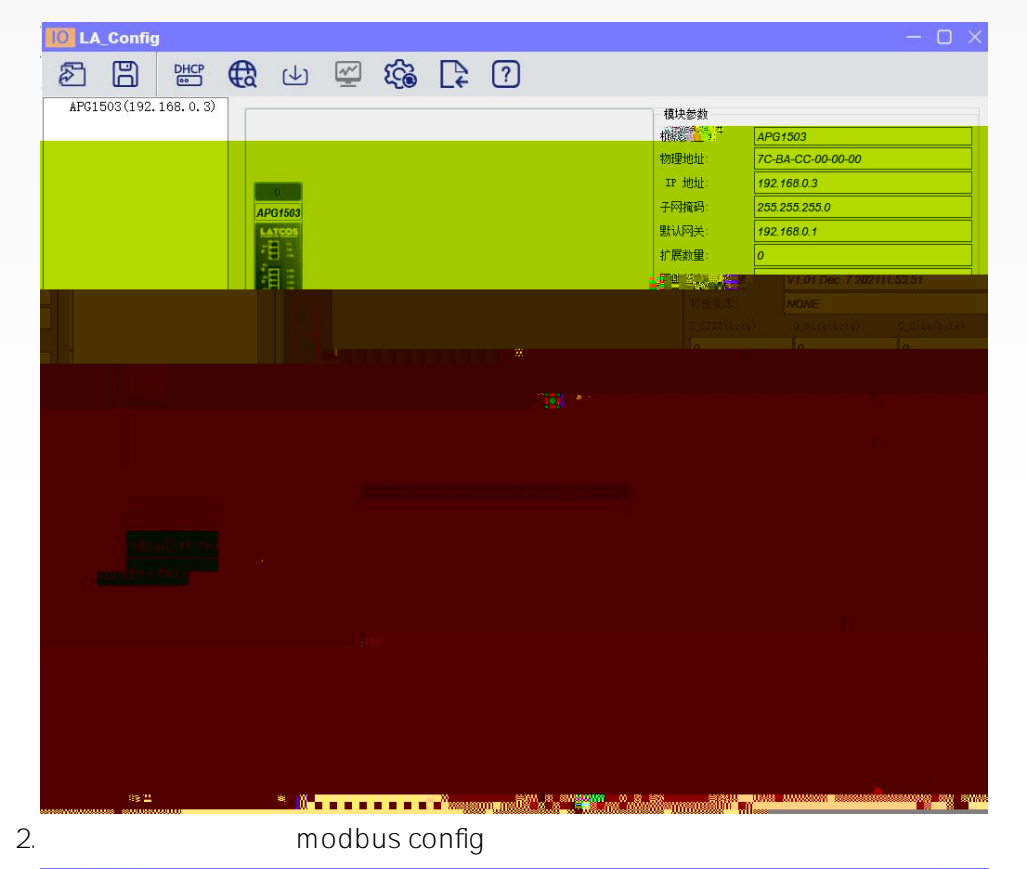

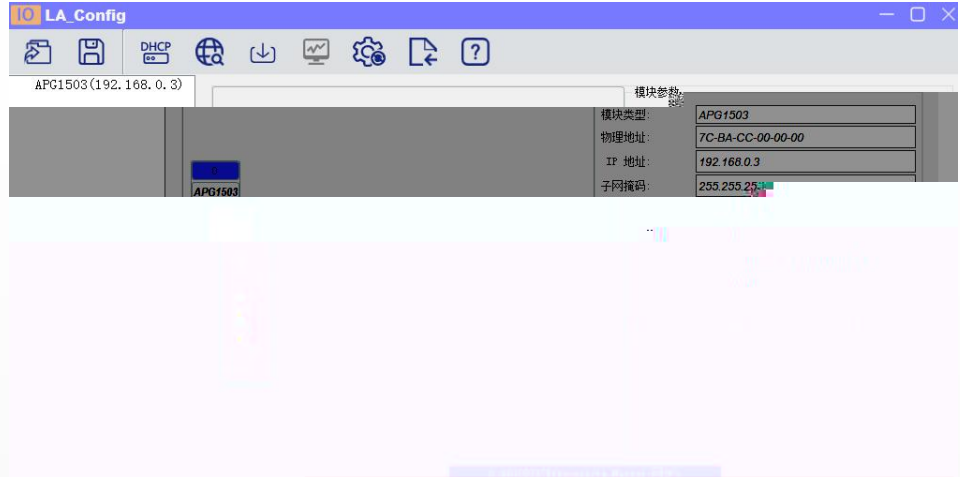

|  | и <sup>и</sup> шааны и М | 9709700 n 88009799n | - Pariti | n 10 <sup>4</sup> 111 n |
|--|--------------------------|---------------------|----------|-------------------------|
|  |                          | )                   |          |                         |

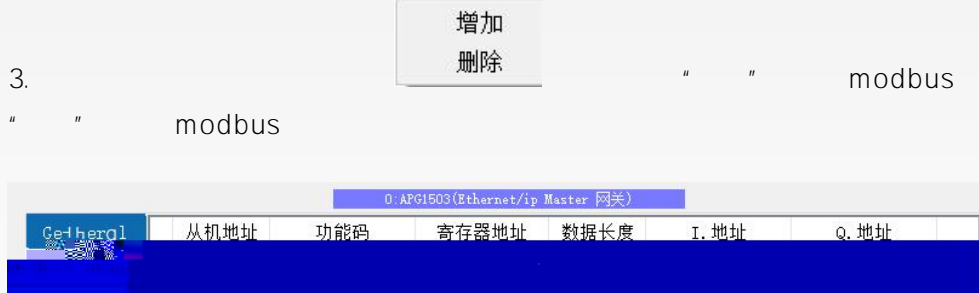

|  |  | 128 De- |
|--|--|---------|
|  |  |         |
|  |  |         |
|  |  |         |
|  |  |         |
|  |  |         |
|  |  |         |

modbus

PLC

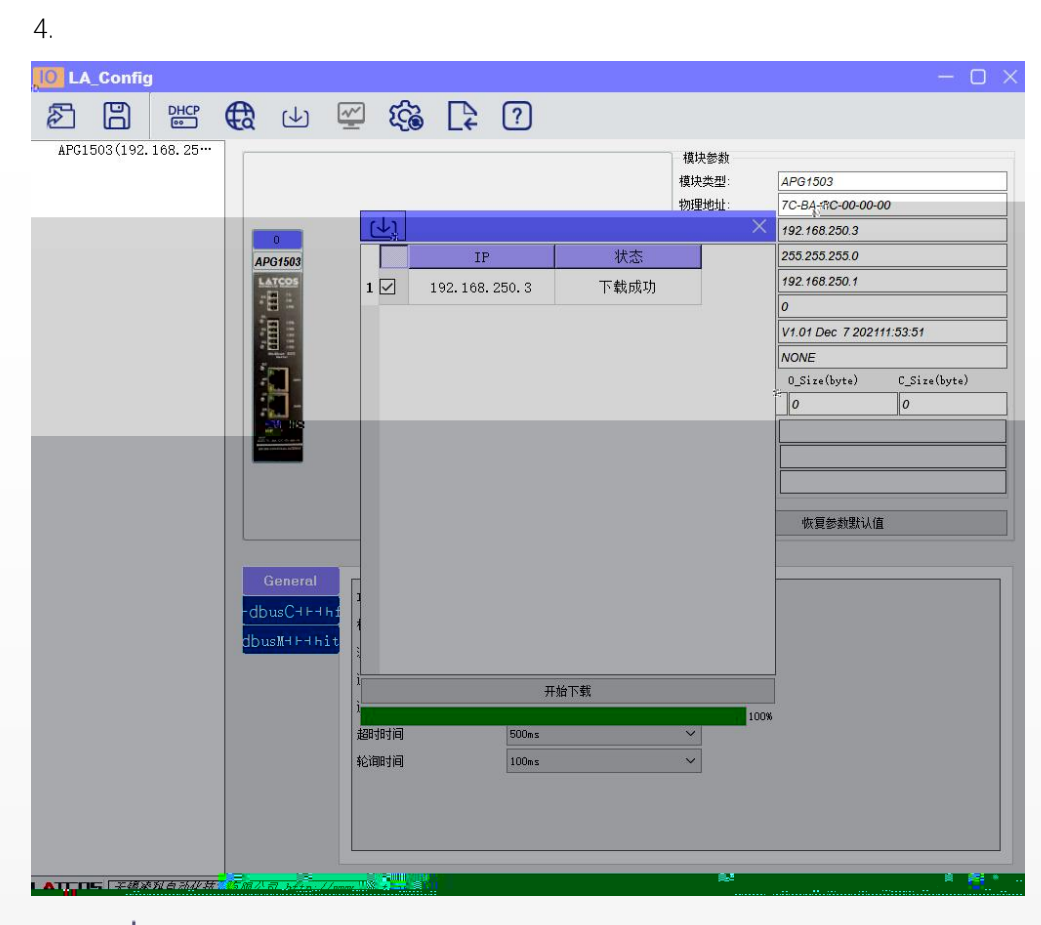

৶

| S 彩色工程 - new_Controller_0 - Systema: Studio (32bit)                                                                                                    |             |
|----------------------------------------------------------------------------------------------------|-------------|
| 文件(行 编编句 现图(4) 插入闭 工程(产) 控制器(C) 概和(5) 工具(行 整日(4) 整色(4)                                                                                                    |             |
| X ● B B じつき B 本 M 目前 H B A M B A M |             |
|                                                                                                    | - 工具相 -     |
| new_Controller,0 V 🔲 Istikaza Y (CANIN) V                                                                                                    | < 拾款> ▼ (2) |
|                                                                                                    |             |
|                                                                                                    |             |
|                                                                                                    |             |
|                                                                                                    |             |
|                                                                                                    |             |
|                                                                                                    |             |
|                                                                                                    |             |
|                                                                                                    |             |
|                                                                                                    |             |
|                                                                                                    |             |
|                                                                                                    |             |
|                                                                                                    |             |
|                                                                                                    |             |
|                                                                                                    |             |
|                                                                                                    |             |
|                                                                                                    |             |
|                                                                                                    |             |
|                                                                                                    |             |
|                                                                                                    |             |
|                                                                                                    |             |
|                                                                                                    |             |
|                                                                                                    |             |
|                                                                                                    |             |

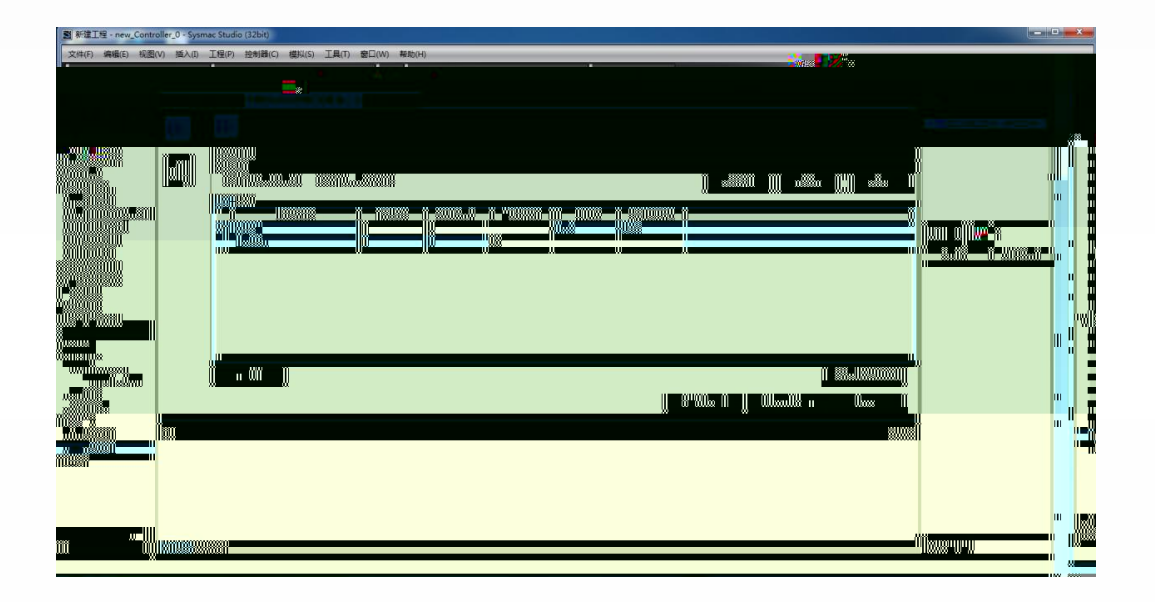

| 图 彩建工程 - new_Controller_0 - Sysn         | nac Studio (32) | pit)                                  |             |       |    |  |  |  |   | = 0 X                                        |
|------------------------------------------|-----------------|---------------------------------------|-------------|-------|----|--|--|--|---|----------------------------------------------|
| 文件(F) 编辑(E) 视图(V) 插入(I)                  | IN PAR          | 器(C) 模拟(S) 工具(T) 個                    | 20(W) 報約    | th(H) |    |  |  |  |   |                                              |
| X 🖷 🖬 🖷 5 🗇 🖬                            |                 |                                       | 民           |       |    |  |  |  |   |                                              |
| Cut/000000000000000000000000000000000000 |                 |                                       |             |       |    |  |  |  |   | -                                            |
| 3-14237128 - V E                         |                 | ····································· | ag išin × M |       |    |  |  |  | * | .貝相 ・ 9                                      |
| new_Controller_0                         | ×               | rill Mr.ktt                           |             |       |    |  |  |  | - | LICED AND AND AND AND AND AND AND AND AND AN |
|                                          |                 |                                       |             |       |    |  |  |  |   |                                              |
| TIL EtherCAT                             |                 |                                       |             |       |    |  |  |  |   |                                              |
| ► SA CPU/BTARROWR<br>- T/O BERT          |                 |                                       |             |       |    |  |  |  |   |                                              |
| ▼ 1. 投制器设置                               |                 |                                       |             |       |    |  |  |  |   |                                              |
| し門 操作设置                                  |                 |                                       |             |       | 输出 |  |  |  |   |                                              |
| にお 内置EtherNet/IP 辨E                      |                 |                                       |             |       |    |  |  |  |   |                                              |
| し時 内置10没置                                |                 |                                       |             |       |    |  |  |  |   |                                              |
| 日田 辺辺板没置                                 |                 |                                       |             |       |    |  |  |  |   |                                              |
| sta is strongerig B                      |                 |                                       |             |       |    |  |  |  |   |                                              |
| er Cam数据设置                               |                 |                                       |             |       |    |  |  |  |   |                                              |
| ▶ 事件设置                                   |                 |                                       |             |       |    |  |  |  |   |                                              |
| ▶ 任务设置                                   |                 |                                       |             |       |    |  |  |  |   |                                              |
| 図 数据限序设置                                 |                 |                                       |             |       |    |  |  |  |   |                                              |
|                                          |                 |                                       |             |       |    |  |  |  |   |                                              |
| ▼ 注: 程序                                  |                 |                                       |             |       |    |  |  |  |   |                                              |
| 🔻 🖂 Program0                             |                 |                                       |             |       |    |  |  |  |   |                                              |
| L 🕷 Section0                             |                 |                                       |             |       |    |  |  |  |   |                                              |
| レ (第) 初報8                                |                 |                                       |             |       |    |  |  |  |   |                                              |
| 上周 功能块                                   |                 |                                       |             |       |    |  |  |  |   |                                              |
| ▼ 100 SCOM<br>L 5-2 Strikter70           |                 |                                       |             |       |    |  |  |  |   |                                              |
| 1 全规变量                                   |                 |                                       |             |       |    |  |  |  |   |                                              |
| ▶ ħ 任务                                   |                 |                                       |             |       |    |  |  |  |   |                                              |
|                                          |                 |                                       |             |       |    |  |  |  |   |                                              |
|                                          |                 |                                       |             |       |    |  |  |  |   |                                              |
|                                          |                 |                                       |             |       |    |  |  |  |   |                                              |
|                                          |                 |                                       |             |       |    |  |  |  |   |                                              |
|                                          |                 |                                       |             |       |    |  |  |  |   |                                              |
| 1 第选器                                    |                 |                                       |             |       |    |  |  |  |   |                                              |
|                                          |                 |                                       |             |       |    |  |  |  |   |                                              |

| in_data(0)  |     |  |
|-------------|-----|--|
| in_data(1)  | - 1 |  |
| in_data(2)  |     |  |
| out_data(0) |     |  |
| out_data(1) | - 1 |  |
| out_data(2) |     |  |
| out_data(3) | - 2 |  |
| out_data(4) |     |  |

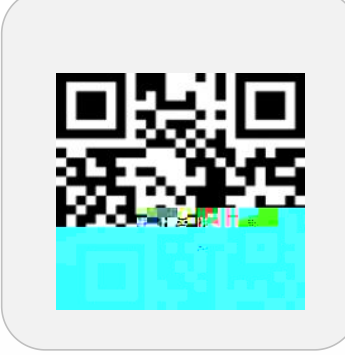

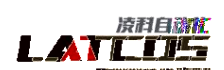

先进宣动化建해及工业网络技术

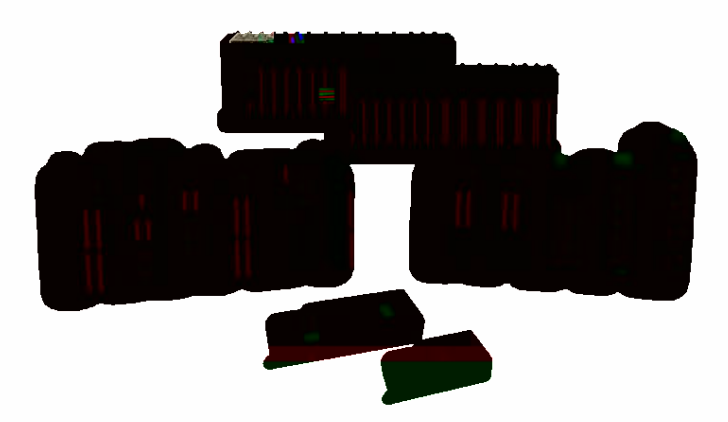

Copyright © 2023Wuxi Latcos Automation Technology, Inc. All rights reserved. www.latcos.cn